# CBW 액세스 포인트의 개인 사전 공유 키 기능

# 목표

이 문서에서는 Cisco CBW(Business Wireless) AP(Access Point) 펌웨어 버전 10.6.1.0의 개인 사전 공유 키(PSK) 기능에 대해 설명합니다.

# 적용 가능한 디바이스 | 소프트웨어 버전

- Cisco Business Wireless 140AC Access Point | 10.6.1.0(<u>최신 다운로드</u>)
- Cisco Business Wireless 145AC Access Point | 10.6.1.0(최신 다운로드)
- Cisco Business Wireless 240AC Access Point | 10.6.1.0(최신 다운로드)

#### 소개

네트워크에 CBW 기어가 있는 경우 이제 펌웨어 버전 10.6.1.0에서 개인 PSK 기능을 사용할 수 있습니다!

개인 PSK(iPSK)라고도 하는 개인 PSK는 관리자가 동일한 WPA2(Wi-Fi Protected Access II) 개인 WLAN(Wireless Local Area Network)에 대해 개별 장치에 대해 고유한 사전 공유 키를 발급할 수 있는 기능입니다. 고유한 PSK는 디바이스의 MAC 주소에 연 결되어 있습니다. WPA3 정책이 활성화된 WLAN에서는 지원되지 않습니다.

이 기능은 RADIUS 서버를 사용하여 클라이언트를 인증합니다. 일반적으로 IoT 디바이 스와 회사에서 지급한 랩톱과 모바일 디바이스에서 사용합니다.

# 목차

- <u>사전 요구 사항</u>
- <u>CBW RADIUS 설정 구성</u>
- <u>WLAN 설정 구성</u>
- <u>다음 단계</u>

#### 사전 요구 사항

- CBW AP 펌웨어를 10.6.1.0으로 업그레이드했는지 확인하십시오. <u>펌웨어 업데이트 수행</u> <u>에 대한 단계별 지침을 보려면 클릭하십시오</u>.
- 개인 PSK 및 디바이스의 MAC 주소를 구성해야 하는 RADIUS 서버가 필요합니다.
- 이 CBW 기능은 FreeRADIUS, Microsoft의 NPS 및 Cisco의 ISE의 세 가지 다른 RADIUS 서버에서 지원됩니다. 구성은 사용된 RADIUS 서버에 따라 달라집니다.

## CBW RADIUS 설정 구성

CBW AP에서 RADIUS 설정을 구성하려면 다음 단계를 수행합니다.

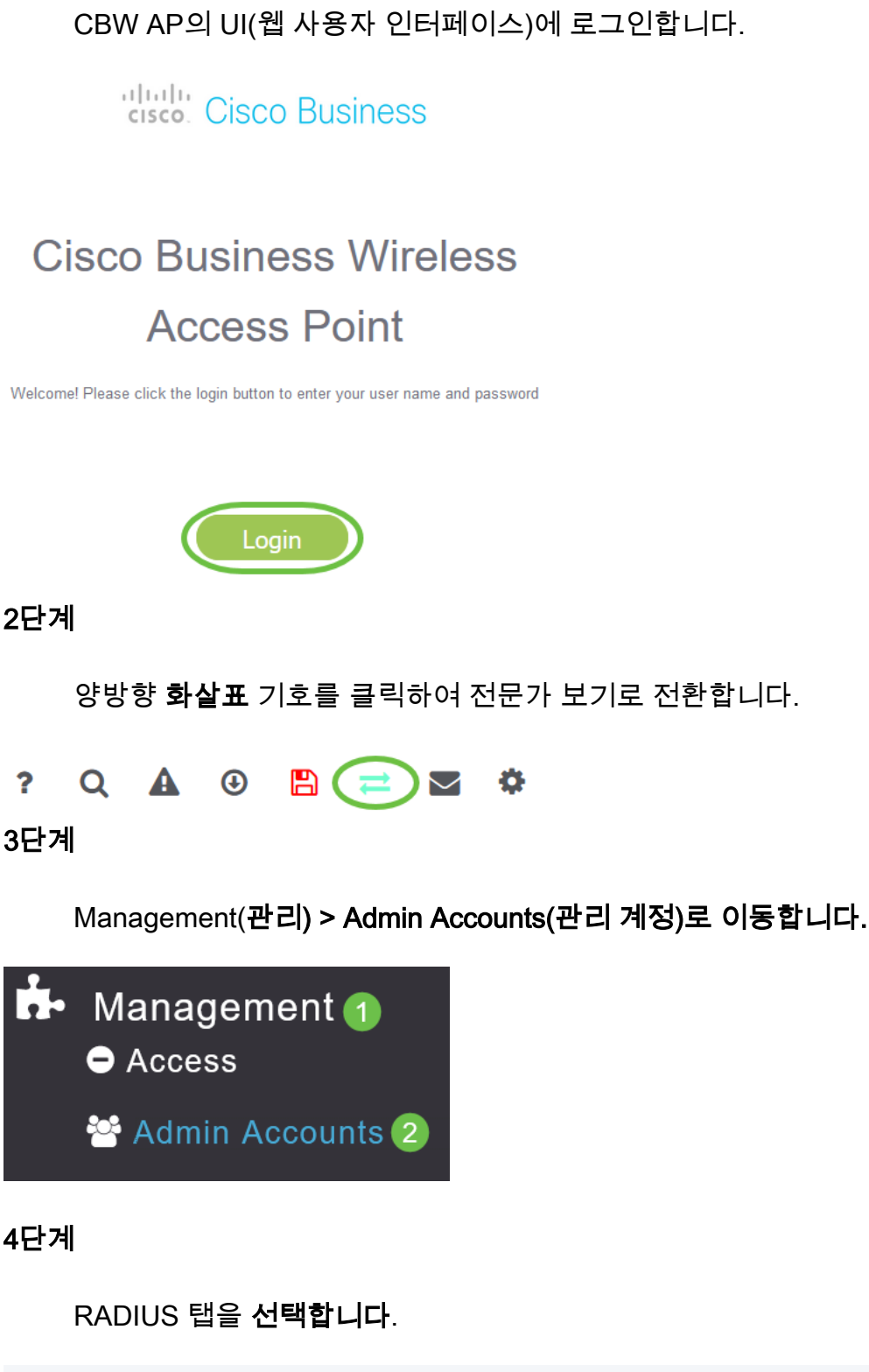

Admin Accounts Vsers 8 Management User Priority Order Local Admin Accounts TACACS+ RADIUS Auth Cached Users 5단계

Add RADIUS Authentication Server를 클릭합니다.

| Add RADIUS Authentication Server |              |              |  |  |  |  |
|----------------------------------|--------------|--------------|--|--|--|--|
| Action                           | Server Index | Network User |  |  |  |  |
| ×                                | 1            |              |  |  |  |  |

## 다음을 구성합니다.

- *서버 인덱스* 1부터 6까지 선택
- 네트워크 사용자 상태를 활성화합니다. 기본적으로 이 옵션은 Enabled입니다.
- 관리 상태를 활성화합니다. 기본적으로 이 옵션은 Enabled입니다.
- 상태 상태를 활성화합니다. 기본적으로 이 옵션은 Enabled입니다.
- CoA CoA(Charge of Authority)가 활성화되어 있는지 확인합니다.
- 서버 IP 주소 RADIUS 서버의 IPv4 주소를 입력합니다.
- 공유 암호 공유 암호 키를 입력합니다.
- Port Number(포트 번호) RADIUS 서버와 통신하는 데 사용할 포트 번호를 입력합니다.
- Server Timeout(서버 시간 제한) 서버 시간 제한을 입력합니다.

Apply를 클릭합니다.

| Server Index         | 2           | • |         |   |
|----------------------|-------------|---|---------|---|
| Network User         | Enabled     | • |         |   |
| Management           | Enabled     | • |         |   |
| State                | Enabled     | • |         |   |
| CoA                  | •           |   |         |   |
| Server IP Address    | 172.16.1.35 |   |         | 1 |
| Shared Secret        | •••••       |   | 8       |   |
| onfirm Shared Secret | •••••       |   |         |   |
| Show Password        |             |   |         |   |
| Port Number          | 1812        |   |         |   |
| Server Timeout       | 5           |   | Seconds |   |

WLAN 설정 구성

표준 WPA2 개인 보안 WLAN으로 WLAN을 생성합니다.

```
사전 공유 키는 개인 PSK 장치에 사용되지 않습니다. 이는 RADIUS 서버에서 인증되지 않은
디바이스에만 사용됩니다. 이 WLAN에 연결할 장치의 MAC 주소를 이 장치의 허용 목록에
추가해야 합니다.
```

Wireless Settings(무선 설정) > WLANs(WLAN)로 이동합니다.

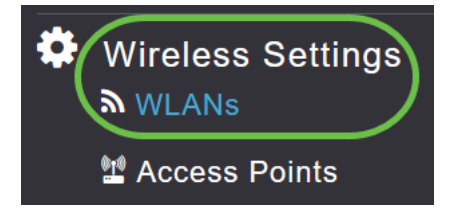

# 2단계

Add new WLAN/RLAN(새 WLAN/RLAN 추가)를 클릭합니다.

| WLANs             |        |   |  |  |
|-------------------|--------|---|--|--|
| Active            | WLANS  | 5 |  |  |
|                   |        |   |  |  |
| Add new WLAN/RLAN |        |   |  |  |
| Action            | Active |   |  |  |
|                   |        |   |  |  |

General(일반) 탭에서 WLAN의 Profile Name(프로파일 이름)을 입력합니다.

| Add ne  | w WLAN          |                 |                      |                  | ž                                |
|---------|-----------------|-----------------|----------------------|------------------|----------------------------------|
| General | WLAN Security   | VLAN & Firewall | Traffic Shaping      | Advanced         | Scheduling                       |
|         | WLAN ID         | 4               | ¥                    |                  |                                  |
|         | Туре            | WLAN            | v.                   |                  |                                  |
|         | Profile Name *  | Personal        |                      | 2                |                                  |
|         | SSID *          | Personal        |                      |                  |                                  |
|         | Enable          |                 | i can be configured, | , uniess layer-z | security settings are different. |
|         | Radio Policy    | ALL             | •                    |                  |                                  |
|         | Broadcast SSID  |                 |                      |                  |                                  |
|         | Local Profiling |                 |                      |                  |                                  |
|         |                 |                 |                      |                  | ⊘ Apply ⊗ Cancel                 |

WLAN **Security(WLAN 보안**) 탭으로 이동하고 **토글**을 슬라이딩하여 MAC 필터링을 활 성화합니다.

| General | WLAN Security      | VLAN & Firewall | Traffic Shaping |
|---------|--------------------|-----------------|-----------------|
|         | Guest Networ       | k 💽             |                 |
| Captive | e Network Assistan | t               |                 |
|         | MAC Filtering      |                 |                 |
|         | Security Type      | WPA2/WPA3 Pe    | rsonal 🔻        |
|         | WPA                | 2 <b>WPA3</b>   |                 |
|         | Passphrase Forma   | t ASCII         | •               |
|         | Passphrase         | *               |                 |
| Co      | onfirm Passphrase  | *               |                 |
|         |                    | Show Passphra   | ise             |
|         | Password Expir     | y 💽 😮           |                 |

## 5단계

Add **RADIUS Authentication Server(RADIUS 인증 서버 추가)를** 클릭하여 이전 섹션에 서 구성한 RADIUS 서버를 추가하여 이 WLAN에 대한 인증을 제공합니다.

| RA | DIUS Server                      |  |
|----|----------------------------------|--|
|    |                                  |  |
|    | Authentication Caching           |  |
|    | Add RADIUS Authentication Server |  |
|    |                                  |  |

팝업 창이 나타납니다. Server *IP Address, State 및 Port Number를 입력합니다.* Apply를 **클릭합니다**.

| Add RADIUS Authentication Server |                          |                 |               |                   |
|----------------------------------|--------------------------|-----------------|---------------|-------------------|
| Radius                           | Server can be configured | from 'Admin Acc | counts > RADI | US'(Expert view). |
|                                  | Server IP Address        |                 | v             |                   |
|                                  | State                    | Enabled         | v             | 1                 |
|                                  | Port Number              | 1812            |               |                   |
|                                  |                          | 2 @             | ) Apply       | 🛞 Cancel          |

#### 7단계

(선택 사항)

#### 인증 *캐싱을 활성화합니다*. 이 옵션을 활성화하면 다음 필드가 표시됩니다.

- User Cache Timeout 캐시에서 인증된 자격 증명이 만료되는 기간을 지정합니다.
- *사용자 캐시 재사용* 캐시 시간 초과 전에 자격 증명 캐시 정보를 사용합니다. 기본적으 로
  - 을(를) 사용할 수 없습니다.

| Authentication Caching |      |               |         |
|------------------------|------|---------------|---------|
| User Cache Timeout     | 1440 | $\hat{\cdot}$ | minutes |
| User Cache Reuse       |      |               |         |

이 기능이 활성화된 경우, 이 서버에 이미 인증된 클라이언트는 향후 24시간 내에 이 WLAN에 다시 연결할 때 RADIUS 서버에 데이터를 전달할 필요가 없습니다.

Advanced(고급) 탭으로 이동합니다. 토글을 슬라이딩하여 Allow AAA Override를 활성 화합니다.

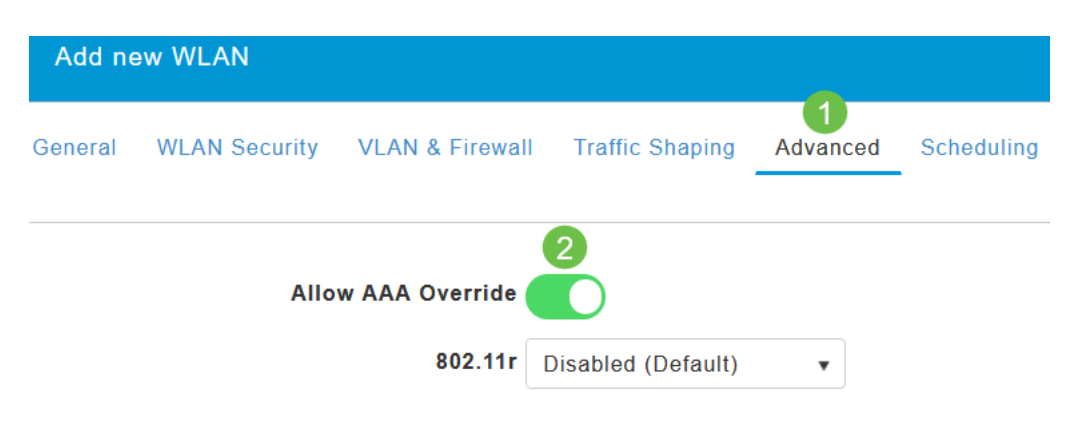

#### 고급 탭은 전문가 보기에 있는 경우에만 표시됩니다.

다음 단계

CBW AP에서 설정을 구성하고 RADIUS 서버를 설정했으면 장치를 연결할 수 있어야 합니다. 해당 MAC 주소에 대해 구성된 맞춤형 PSK를 입력하면 네트워크에 연결됩니다.

인증 캐싱을 구성한 경우 Admin Accounts(관리 계정) 아래의 Auth Cached Users(*인증 캐시된 사용자*) 탭으로 이동하여 WLAN에 가입한 디바이스를 볼 수 *있습니다*. 필요한 경 우 삭제할 수 있습니다.

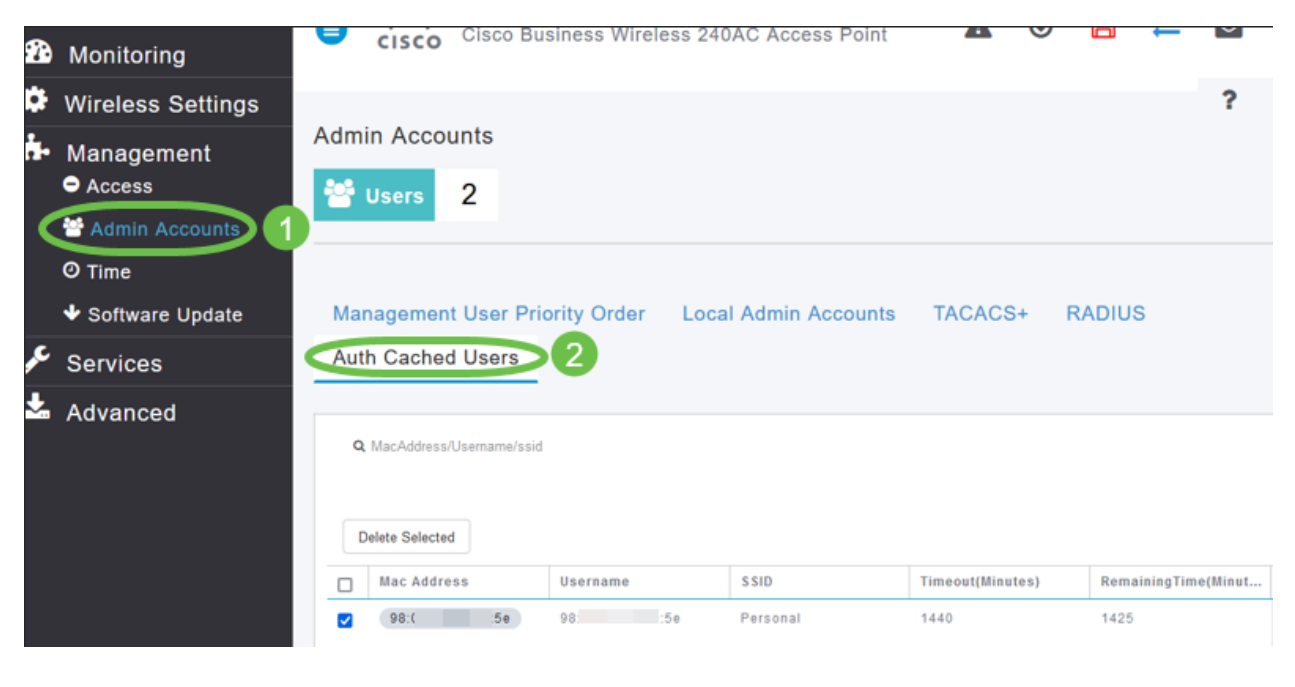

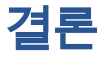

자, 간다! 이제 CBW AP에서 개인 PSK 기능의 혜택을 누릴 수 있습니다.